#### Products

# Betriebsanleitung Asset Health Monitoring Solution SRP700

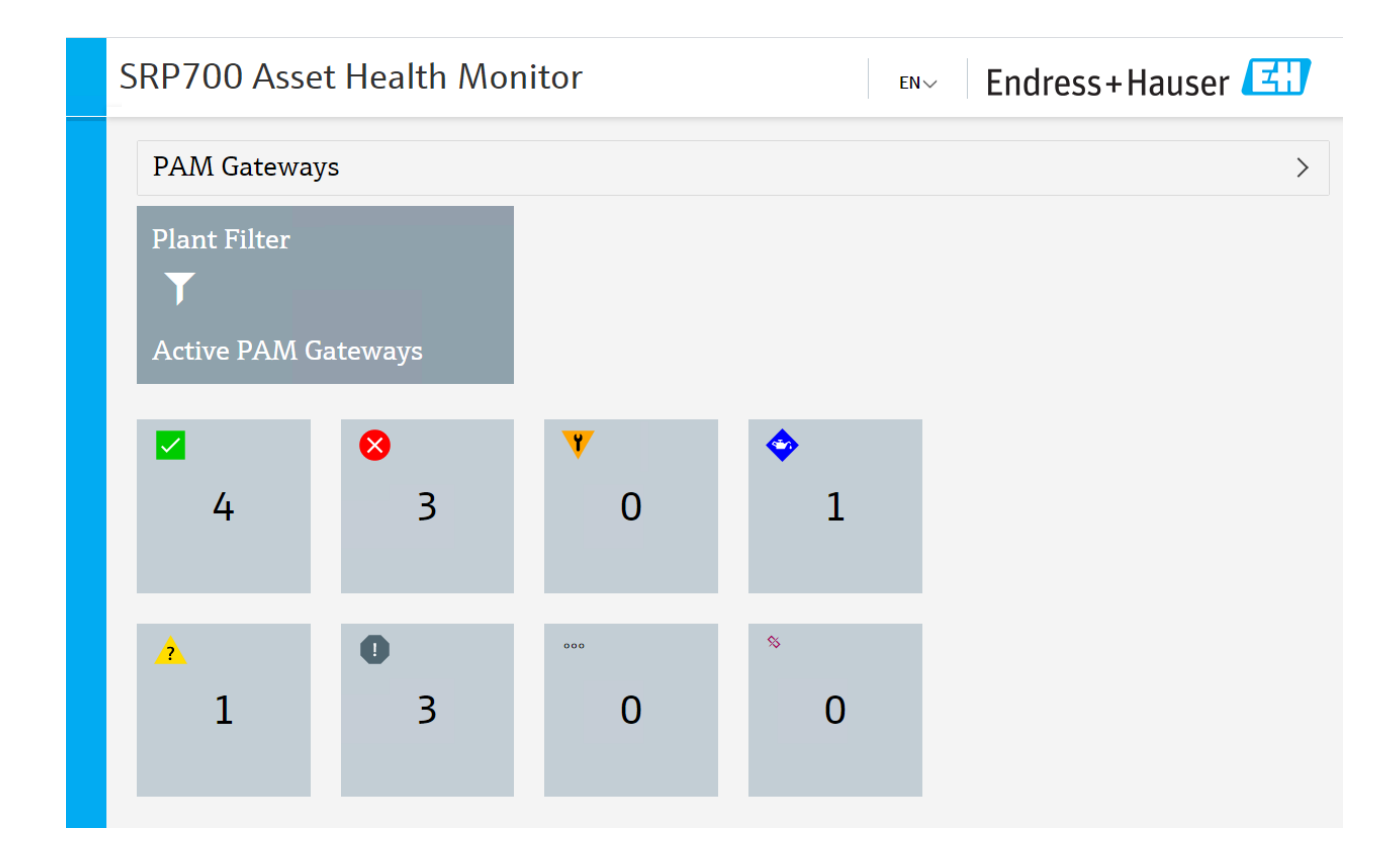

BA01682S/04/DE/02.20 71494983 25.08.2020

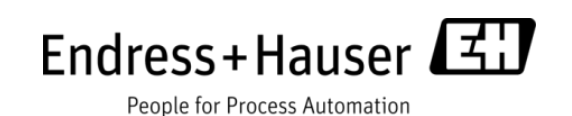

# Änderungshistorie

| Datum      | Version | Änderung                            | Wer          |
|------------|---------|-------------------------------------|--------------|
| 28.11.2019 | 01.00   | Erstfassung                         | JT           |
| 31.03.2020 | 01.01   | Neue Screenshots, Sprachwechsel AHM | Peter Berrie |
| 25.08.2020 | 01.02   | Redaktionelle Anpassungen           | PSO          |

# Inhaltsverzeichnis

| 1 | Allg | emein                                                                | 4    |
|---|------|----------------------------------------------------------------------|------|
|   | 1.1  | Zielsetzung                                                          | 4    |
|   | 1.2  | Zielgruppe                                                           | 4    |
|   | 1.3  | Vorbedingungen                                                       | 4    |
|   | 1.4  | Dokumentenreferenz                                                   | 4    |
| 2 | Syst | emübersicht                                                          | 5    |
|   | 2.1  | Beispiel des Rockwell-Systems                                        | 5    |
|   | 2.2  | Beispiel des Siemens-Systems                                         | 6    |
|   | 2.3  | Systemkomponenten                                                    | 6    |
| 3 | Verv | vendung des SRP700                                                   | 9    |
|   | 3.1  | SRP700 Asset Health Monitor                                          | 9    |
|   | 3.2  | SRP700 Mobile Client                                                 | . 15 |
|   | 3.3  | Symbole des SRP700 Asset Health Monitor                              | . 17 |
| 4 | Verv | vendung eines KPI-Dashboards – Beispiel mit Visual KPI von Transpara | . 18 |
|   | 4.1  | Homepage KPIs                                                        | . 18 |
|   | 4.2  | Werkzeuge und Symbole des Dashboards                                 | .21  |
| 5 | Proj | ektpflege                                                            | 23   |
|   | 5.1  | Hinzufügen eines Geräts zu dem Projekt                               | 23   |
|   | 5.2  | Löschen eines Geräts aus dem Projekt                                 | 24   |
|   | 5.3  | Austausch eines Geräts im Projekt                                    | 25   |
|   | 5.4  | Konfiguration eines Geräts                                           | 26   |
|   | 5.5  | Hinzufügen eines neuen SRP700 Mobile Client                          | 27   |
|   | 5.6  | Hinzufügen eines neuen SRP700 Client                                 | 29   |
|   | 5.7  | Installation zusätzlicher CommDTMs                                   | 30   |
|   | 5.8  | Installation zusätzlicher Geräte-DTMs/Aktualisierung von Librarys    | 30   |

# 1 Allgemein

# 1.1 Zielsetzung

Diese Betriebsanleitung beschreibt den Betrieb der Asset Health Monitoring Solution (SRP700). Sie beschreibt das Gesamtkonzept und stellt keinen Ersatz für die Betriebsanleitungen der einzelnen Anwendungen, z. B. FieldCare oder Field Xpert, dar, sondern ist eher als Ergänzung gedacht.

# 1.2 Zielgruppe

- Kundenpersonal, das verantwortlich für die Standortvorbereitung ist
- Sachkundige Endnutzer, die bereits mit den Grundlagen vertraut sind und das System täglich nutzen.

# 1.3 Vorbedingungen

In dieser Betriebsanleitung wird davon ausgegangen, dass die Asset Health Monitoring Solution (SRP700) bereits installiert und konfiguriert ist. Falls die Server zuerst eingerichtet werden müssen, entnehmen sie die entsprechenden Infromationen den separaten Setup-Anleitungen.

Diese Betriebsanleitung behandelt folgende Themen:

- Allgemeiner Überblick über die Systemkomponenten
- Hinzufügen, Entfernen oder Austauschen eines Geräts
- Konfiguration eines Geräts
- Hinzufügen eines neuen SRP700 Client
- Installation zusätzlicher CommDTMs oder Geräte-DTMs

# 1.4 Dokumentenreferenz

| FieldCare: BA00065S/04/EN                    |
|----------------------------------------------|
| Schnelleinstieg in FieldCare: BA00027S/04/A2 |
| FieldCare Tutorial: SD01928S/04/EN           |
| Field Xpert SMT70: BA01709S/04/EN            |
| Field Xpert SMT77: BA01923S/04/EN            |
| W@M Enterprise: BA01273S_0518                |
| W@M Portal: BA01282SEN_0419                  |

# 2 Systemübersicht

# 2.1 Beispiel des Rockwell-Systems

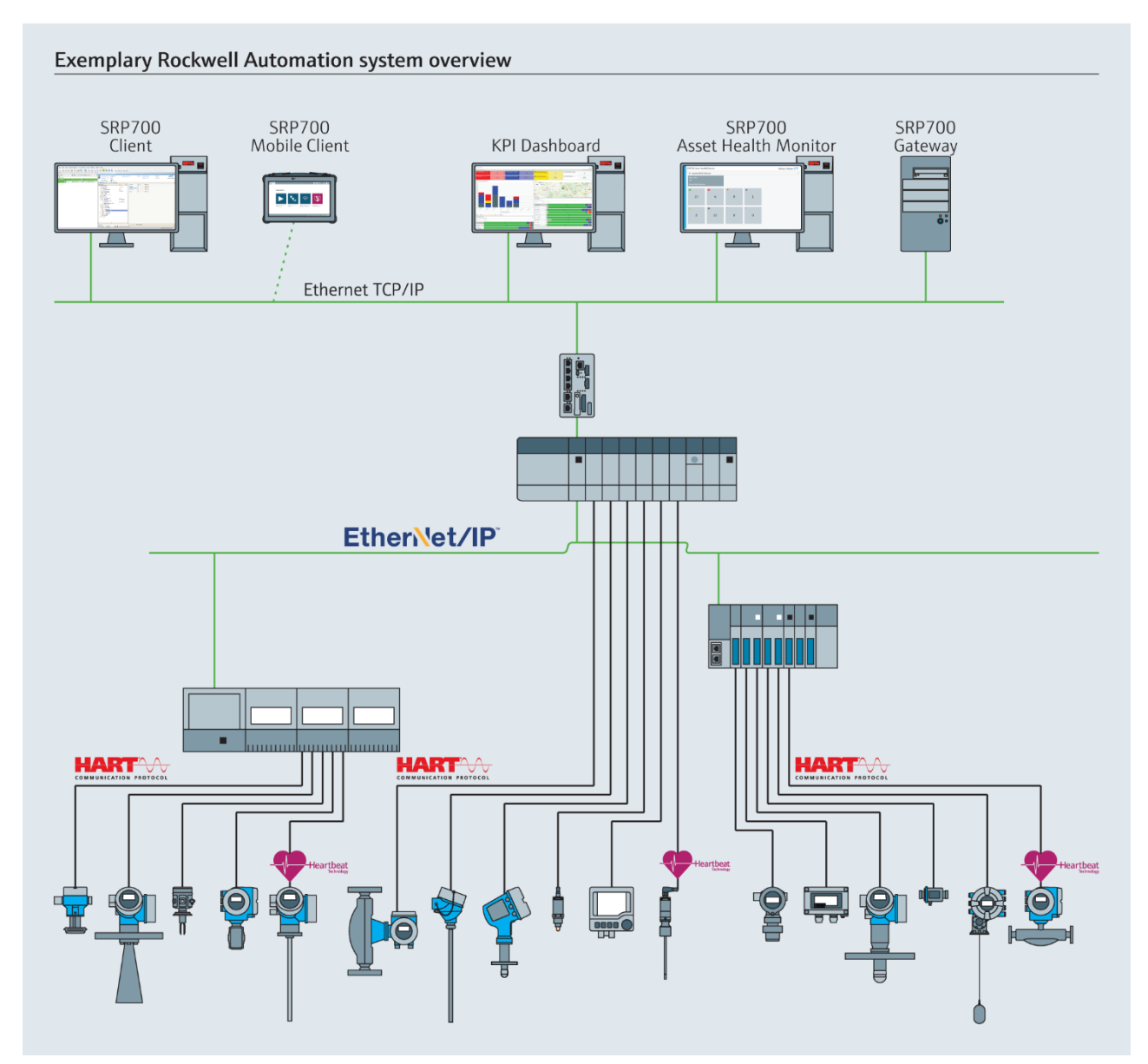

Abbildung 2.1: Beispiel einer EtherNet/IP-Systemarchitektur

# 2.2 Beispiel des Siemens-Systems

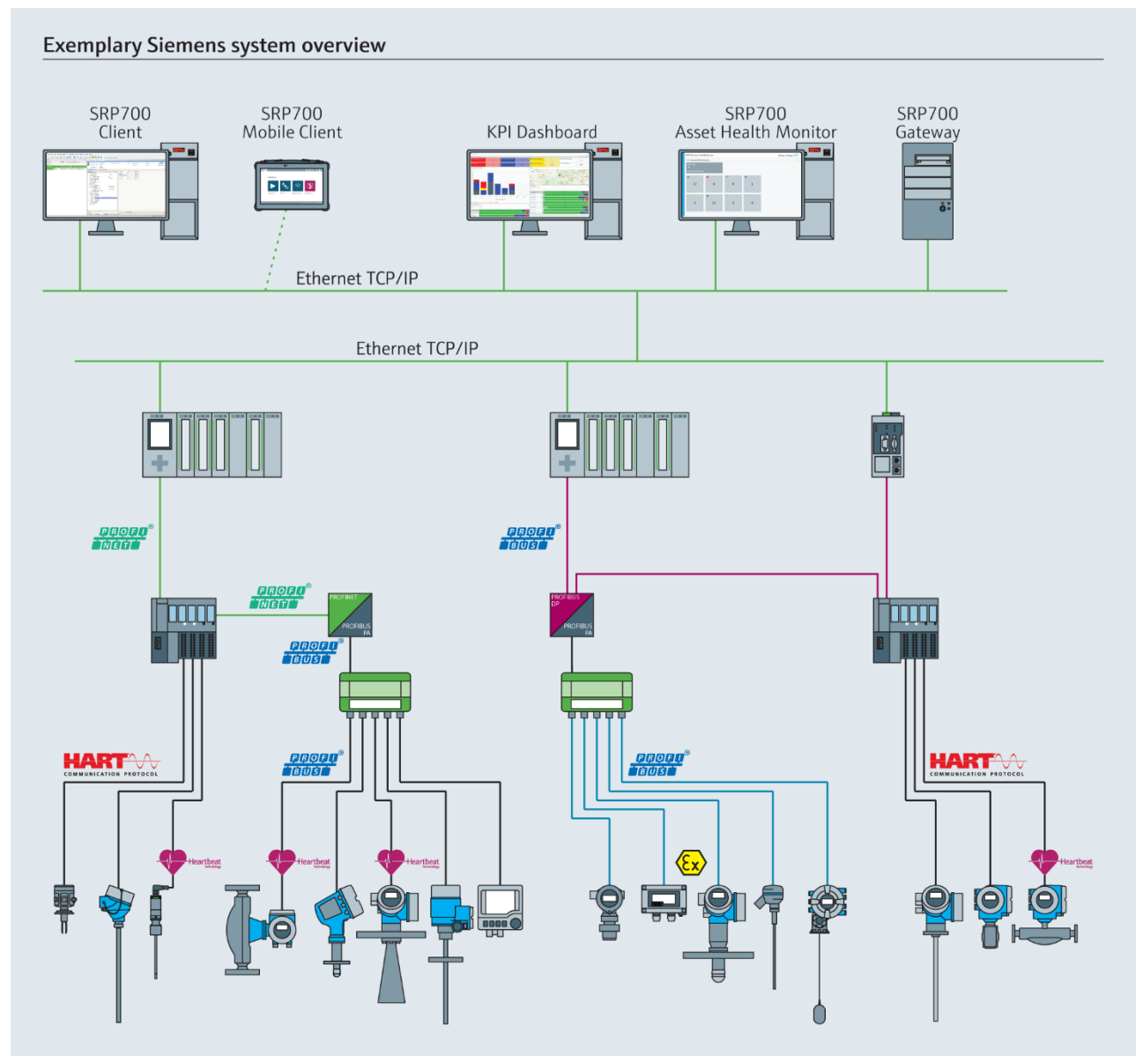

Abbildung 2.2: Beispiel der PROFINET-Systemarchitektur

# 2.3 Systemkomponenten

#### 2.3.1 SRP700 Gateway

SRP700 Gateway verbirgt die Netzwerkkomplexität durch die automatische Suche nach verbundenen Geräten. Diagnoseinformationen von bis zu 1024 Geräten stehen rund um die Uhr zur Verfügung. Geräte können unabhängig vom Client und ohne Unterbrechung der Überwachung der Anlagengesundheit konfiguriert werden. Das Gateway kann als Hardware oder als virtuelle Maschine implementiert werden.

#### 2.3.2 SRP700 Asset Health Monitor

| at trius-tear N +                        |          | 5 X (1           | frame-hauw |         | × +                    |                          |                    |                         |                  |                 | - 5                                     |
|------------------------------------------|----------|------------------|------------|---------|------------------------|--------------------------|--------------------|-------------------------|------------------|-----------------|-----------------------------------------|
| ← → C (D Materiate   10.12097990/tension |          | * 0 : ÷          | > C @      | Netesid | ter   10.125.97.99/oit | muliterybildevices?view- | Inter-Itapy-Iaa-05 | pid-00ttid-00thoit-10th | f=18nfc=18nm=18n | e-18nu-18nnm-18 | 62-18d5-1. 🕸 🖯                          |
| SRP700 Asset Health Monitor              | r IN~    | Endress+Hauser 🖾 | SRP7       | 00 A    | Asset Hea              | Ith Monit                | or                 |                         | en~ Er           | ndress+Ha       | auser 🖽                                 |
| PAM Gateways                             |          | >                | • H        | me      |                        |                          |                    |                         |                  |                 | 8 8                                     |
| Plant Filter                             |          |                  |            | ۲       | 🛛 🔕 🍸                  | r 💠 🛕 (                  | D T                | <b>e</b> 0              | ⊬ <b>2</b> ଲ     | 1 1 -           | - T                                     |
| Т                                        |          |                  |            |         |                        |                          |                    |                         |                  |                 |                                         |
| Active PAM Gateways                      |          |                  |            |         | TAG ~                  | LOCATION +               | MANUFACTURER +     | DEVICE MODEL +          | DEVICE REVISION  | DTM NAME :      | SERIAL NUMBER =                         |
|                                          |          |                  | •          | 4       | EH_CM42_0              | SRP700 Gatew             | Endress+Hauser     | Liquiline pHORP         | 02.01.00-0036    | Unknown         | 0                                       |
| S (1)                                    | <b>*</b> |                  | 0          | 8       | FMP5x                  | SRP700 Gatew             | Endress +Hauser    | LevelDex FMP5x          | 1                | Level           | 123456                                  |
| 4 3                                      | 0 1      |                  | ۸          | Ŧ       | FMP5x                  | SRP700 Gatew             | Endress+Hauser     | Levelflex FMP5x         | 1                | Uinknown        | 123456                                  |
|                                          |          |                  |            | ₽•      | FT-136                 | 58P700 Gatew             | Endness-Hauser     | Promag 100              | 2                | Flow            | 7950335                                 |
|                                          |          |                  |            | 6+-     | FT 922                 | SEP700 Gatew             | Endness+Hauser     | PROMASS 83 P            | V3.05.00         | Flow            | ,,,,,,,,,,,,,,,,,,,,,,,,,,,,,,,,,,,,,,, |
| 1 2                                      | 0 0      |                  | ٨          | 6.      | FT-550                 | SRP700 Gatew             | Undress Illauser   | Present: Flow B         | 3                | Flow            | 8388761                                 |
| 1 2                                      | 0        |                  |            | 6.      | FT-748                 | SRP700 Gates:            | Enchess+Hauser     | Promass 300/5           | 2                | Flotz           | 7950335                                 |
|                                          |          |                  |            | 6.      | FT-885                 | SRP700 Gatew             | Endress+Hauser     | Promass 200             | 5                | Floe            | 7950335                                 |

Abbildung 2.2: Beispiele der Seiten des SRP700 Asset Health Monitor

Der SRP700 Asset Health Monitor bildet zusammen mit dem SRP700 Gateway die zentrale Komponente zur Überwachung der Anlagengesundheit. Er läuft entweder auf traditioneller Hardware oder in einer virtuellen Maschinenumgebung. Er sammelt und speichert Diagnoseinformationen von bis zu 10 SRP700 Gateways in einer Datenbank. Die angezeigten Informationen können z. B. nach Status, Topologie, Geräteart gefiltert oder nach Tags usw. durchsucht werden. Der Server ermöglicht den Fernzuzgriff auf Gerätediagnosen, -konfigurationen und -dokumentation von jedem Ort innerhalb der Anlage oder des Büros.

Der SRP700 Asset Health Monitor ist mit dem SRP700 Client verknüpft.

#### 2.3.3 SRP700 Client (z. B. Desktop)

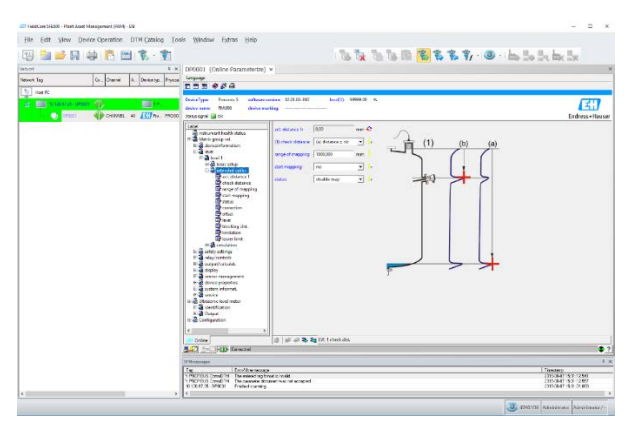

#### Abbildung 2.3: Beispiel für Gerätekonfiguration über den stationären Client

Der SRP700 Client ist der Standard-Client für das Gerätekonfigurationsmanagement und läuft entweder auf traditioneller Hardware oder in einer virtuellen Maschinenumgebung.

- Geräteingenieure erhalten eine Plattform für das Gerätekonfigurationsmanagement.
- Anlagenbetreiber erhalten eine einfache Zusammenfassung der Diagnoseinformationen, wobei die Diagnosen aller Geräte angezeigt werden, die mit verschiedenen Feldnetzwerken oder Remote I/Os verbunden sind.
- Zuverlässigkeitsingenieure erhalten Daten zur installierten Basis, veralteten Geräten und Austauschzeiten, Zugang zu Zertifikaten usw.
- Wartungsingenieure erhalten Zustandsüberwachung mit Anzeige des Status von Geräten nach Schweregrad, mit Informationen zu Ursache und Abhilfemaßnahmen, so dass sie mögliche Probleme schnell beheben können.

#### 2.3.4 SRP700 Mobile Client

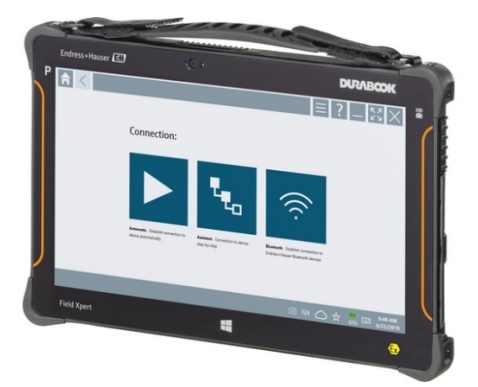

#### Abbildung 2.4: Tablet PC Field Xpert SMT70

Der SRP700 Mobile Client ist der bewährte Tablet PC Field Xpert SMT70, IP65/Klasse 1 Div 2 oder Field Xpert SMT77, Zone 1, für die Gerätekonfiguration. Er bietet Zugang im Feld über Drahtlosverbindung (WLan und Bluetooth), Ethernet- oder eine Punkt-zu-Punktverbindung mit Geräten von allen Herstellern.

#### 2.3.5 KPI-Dashboard

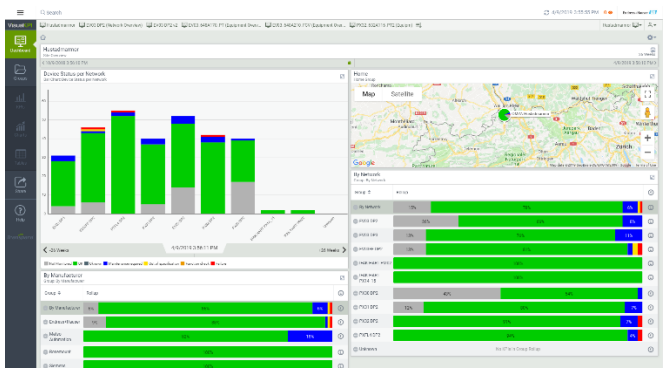

Abbildung 2.5: Kundenspezifisches KPI-Dashboard

Das KPI-Dashboard ist ein optionales Extra und bietet ein kundenspezifisches KPI-Dashboard, das Geräteinformationen, zum Beispiel den NE107-Status, über einen Zeitraum sammelt und somit bei der Identifizierung zusammenhängender, wiederkehrender oder einmaliger Ereignisse hilft. Dies ermöglicht schnellere Entscheidungen und die Einleitung von Abhilfemaßnahmen. Es bietet außerdem Informationen zu Ursache und Abhilfemaßnahmen für Geräteausfälle sowie verschiedene Ansichten der Anlage – je Standort, Hersteller und Netzwerk.

# 3 Verwendung des SRP700

## 3.1 SRP700 Asset Health Monitor

#### 3.1.1 Home

- 1. Öffnen Sie Asset Health Monitor in Ihrem Standardbrowser.
- 2. Auf dem Hauptbildschirm erhalten Sie einen Überblick über alle mit dem Server verbundenen SRP700 Gateways.

| € | Endress+Hauser x | +<br>126.97.99/ahmui/en |       |        | -σ×<br>\$      |
|---|------------------|-------------------------|-------|--------|----------------|
|   | SRP700 Asse      | et Health Mor           | nitor | EN     | Endress+Hauser |
|   | PAM Gateway      | /S                      |       |        | >              |
|   | Plant Filter     | atouraura               |       |        |                |
|   | Active PAIvi G   | ateways                 |       |        |                |
|   | 4                | <mark>⊗</mark><br>3     | •     | • 1    |                |
|   | 1                | <b>0</b><br>3           | 0     | °<br>0 |                |

Abbildung 3.1: Homepage des Asset Health Monitor SRP700

Die Homepage des Asset Health Monitor bietet einen Überblick über alle angeschlossenen Geräte, sortiert nach ihrem NAMUR-107-Diagnosestatus. In der in Abbildung 3.1 gezeigten Anwendung zum Beispiel funktionieren 4 Geräte korrekt, 3 Geräte sind fehlerhaft, kein Gerät benötigt Funktionsprüfungen, ein Gerät erfordert eine Wartung, ein Gerät entspricht nicht der Spezifikation, drei Geräte haben einen unbestimmten Status, kein Gerät wird nicht überwacht und kein Gerät ist inaktiv.

- 3. Auf der Homepage können Sie:
  - Sprache ändern
    - Klicken Sie auf den Pfeil ENV und wählen Sie die gewünschte Sprache

| Distantiant x +                               | - 0 X                |
|-----------------------------------------------|----------------------|
| ← → ♥ Ø Notit ester : 30.126.57.99(strengter) | * <del>0</del> 1     |
| SRP700 Asset Health Monitor                   | 🔤 Endress+Hauser 🖽   |
| PAM Gateways                                  |                      |
| Plant Filter                                  | JA<br>ES<br>ZH<br>RU |

- Erhalten Sie einen Überblick über die angeschlossenen Gateways durch Klick auf den Pfeil >. um
  - o nach Gateway zu filtern
  - o herauszufinden, welche Geräte an jedem Gateway angeschlossen sind
  - o eine Anlagenansicht zu öffnen
- Mit einem Klick auf Anlagenfilter öffnen Sie den Anlagenfilter zur Sortierung der Geräte nach Art oder NAMUR-107-Status, siehe Kapitel 4.1.3 für weitere Informationen
- Mit einem Klick auf die Status-Kachel sehen Sie alle Geräte mit einem bestimmten Diagnosestatus

Die Bedeutung der verschiedenen Symbole im Asset Health Monitor werden in Kapitel 4.2 erklärt

#### 3.1.2 Angeschlossene SRP700 Gateways

- 1. Klicken Sie auf den Pfeil am Ende der Leiste
  - Die angeschlossenen Gateways werden angezeigt
  - Das Symbol in der oberen Ecke zeigt den Status der mit dem Gateway verbundenen Geräte, siehe Kapitel 4.2
  - •

| SRP700 Asset Health Monitor                               | EN~ Endress+Hauser |
|-----------------------------------------------------------|--------------------|
| PAM Gateways                                              | ~                  |
| អ៊េ SRP700 Gate <sup>9</sup> អ៊េ SRP700 Gate <sup>0</sup> | ta SRP700 Gate *   |

- 2. Klicken Sie auf das Gateway, mit dem Sie sich verbinden möchten
  - Die Homepage des Gateways wird angezeigt
  - Die Anlagenfilter-Kachel hat dieselbe Funktion wie auf der Homepage und wird in Kapitel 3.1.3 erklärt

| €<br>€ | Endress+Hauser x<br>→ C ① Nicht sicher   10.1 | +<br>126.97.99/ahmui/en/dashiboard/9, | 71                                      |          | - σ ×<br>* Θ : |  |  |  |
|--------|-----------------------------------------------|---------------------------------------|-----------------------------------------|----------|----------------|--|--|--|
|        | SRP700 Asset Health Monitor Endress+Hauser    |                                       |                                         |          |                |  |  |  |
|        | 내 SRP700 Gateway Profibus                     |                                       |                                         |          |                |  |  |  |
|        | Plant View<br>Endress+Haus                    | ⊗<br>ser                              | Plant Filter<br><b>T</b><br>Endress+Hau | 8<br>ser |                |  |  |  |
|        | <b>≤</b><br>4                                 | <mark>⊗</mark><br>3                   | <b>v</b><br>0                           | ◆<br>1   |                |  |  |  |
|        | 1                                             | 0                                     | 0                                       | °<br>0   |                |  |  |  |

- 3. Klicken Sie auf die Anlagenansicht-Kachel
  - Kacheln erscheinen gemäß der Art, in der Sie Ihre Anlagenansicht erstellt haben
  - Das Symbol in der oberen Ecke zeigt den kritischsten Gerätestatus in diesem Bereich der Anlage an

| a                                                                     | Endress-Hauser × +                         |                              |        |           |        |  | - 0 ×        |
|-----------------------------------------------------------------------|--------------------------------------------|------------------------------|--------|-----------|--------|--|--------------|
| ÷                                                                     | → C ( Nicht sicher   10.126.97.99/ahmui/er | /plantview/processnode/131/1 |        |           |        |  | ☆ <b>⊖</b> : |
|                                                                       | SRP700 Asset Health                        |                              | en~ Er | ıdress+Ha | user 🖪 |  |              |
| ⊘ / Home / SRP200 Gateway Profiles / Endress+Hauser<br>Endress+Hauser |                                            |                              |        |           |        |  |              |
|                                                                       | ✓<br>Softing PAPN                          | ET200SP HF                   | 8      | SFG250    | 8      |  |              |

- 4. Klicken Sie auf die Kachel des Bereichs, den Sie sehen möchten
  - Kacheln werden für die Geräte im gewählten Bereich angezeigt

| €<br>( | D forbest-Nacer x +  → C (0) Not Latter   10.1259/39/1mm/set/plantees/processinode/15/1 | -<br>\$ | a<br>e | × |
|--------|-----------------------------------------------------------------------------------------|---------|--------|---|
|        | SRP700 Asset Health Monitor Env Endress+Hauser                                          | ß       | J      |   |
|        | Home / SEPTOD Cateway Profibus / Endness+Hauser / Softing PAPN  Softing PAPN            |         |        |   |
|        | रू 🔽 मिन्म 🔀 भी 🔽<br>EH_CM42_0 FT-522 TT0204                                            |         |        |   |

- 5. Klicken Sie auf das Gerät, das Sie sehen möchten
  - Die Geräteseite für das gewählte Gerät wird angezeigt
  - Weitere Informationen zur den Geräteseiten finden sich in Kapitel 3.1.4.

| €<br> | Endress+Heuser | × +<br>  10.126.97.99/ahmui/en/plantview/                         | devices/13/2/cs                                      |                                               |                       | - σ ×<br>\$\θ:         |
|-------|----------------|-------------------------------------------------------------------|------------------------------------------------------|-----------------------------------------------|-----------------------|------------------------|
|       | SRP700 As      | set Health Mo                                                     | E                                                    | Endress                                       | +Hauser 🔣             |                        |
|       |                | 700 Gateway Rockwell / Endr                                       | ess+Hauser / Reinach / F                             | AT Room / Production A                        | rea                   |                        |
|       | Flow           | DEVICE INFORMATI                                                  | DN                                                   |                                               |                       | (?) K Configure Device |
|       | ^ ไ/⊳•         | MANUFACTURER                                                      | DEVICE MODEL                                         | DEVICE REVISION                               | LOCATION              | SERIAL NUMBER          |
|       | FT-550         | Endress+Hauser                                                    | Prosonic Flow B 200                                  | 3                                             | SRP700 Gateway Roc    | 8388761                |
|       | © Curre        | ent Status                                                        | O Device History                                     |                                               |                       |                        |
|       | ACTIVE ALERTS  | 5<br>tics 1 - 5123 Predicted sign<br>ns, 3. Clean the transducer, | al strength Remedy: 1. C<br>4. Replace the transduce | Theck parameterization<br>rr (Service ID:604) | in the 'Medium' menu, | 2. Check process       |

#### 3.1.3 Anlagenfilter

- 1. Klicken Sie auf der Homepage oder einer der Gateway Homepages auf die Anlagenfilter-Kachel
  - Durch Klick auf eine Status-Kachel wird die Anlagenfilterseite automatisch geöffnet und die Geräte sind bereits gemäß der Auswahl sortiert, siehe Screenshot in Schritt 4

| dress-Hauser x    | - 0 ×<br>\$ 0 :                             |                     |                     |                                                                                                    |
|-------------------|---------------------------------------------|---------------------|---------------------|----------------------------------------------------------------------------------------------------|
| SRP700 Asse       | et Health Mor                               | nitor               | EN                  | Endress+Hauser                                                                                                    |
| PAM Gateway       | /s                                          |                     |                     | >                                                                                                    |
| Plant Filter      |                                             |                     |                     |                                                                                                    |
| J<br>Active PAM G | ateways                                     |                     |                     |                                                                                                    |
|                   | 8                                           | Y                   | ٥                   |                                                                                                    |
| 4                 | 3                                           | 0                   | 1                   |                                                                                                    |
|                   |                                             |                     |                     |                                                                                                    |
| 2                 | 0                                           |                     | s                   |                                                                                                    |
| 1                 | 3                                           | 0                   | 0                   |                                                                                                    |
|                   | PAM Gateway<br>Plant Filter<br>Cative PAM C | Active PAM Gateways | Active PAM Gateways | Plant Filter<br>Active PAM Gateways<br>4<br>3<br>1<br>3<br>0<br>0<br>0<br>0<br>0<br>0<br>0<br>0<br>0<br>0<br>0<br>0<br>0 |

- 2. Die zugehörige Anlagenfilterseite wird mit einer Liste an Geräten und dem jeweiligen Status geöffnet
  - Klicken Sie auf  $\Theta$ , um zur Homepage zurückzukehren
  - Klicken Sie auf 10, um zur nächsten Seite zu scrollen oder
  - nutzen Sie den Seitennavigator (erste Seite, vorherige Seite, aktuelle Seite, nächste Seite, letzte Seite)
  - Klicken Sie auf einen Gerätetag, um die entsprechende Geräteseite zu öffnen, siehe Kapitel 4.1.4
  - Geben Sie einen Gerätetag, eine Seriennummer oder eine andere charakteristische Eigenschaft ein, nach der in der Datenbank gesucht werden soll, und klicken Sie auf<sup>Q</sup>, um danach zu suchen.

| SRP | 700  | Asset H    | ealth Moni    | tor            |                  | ENV        | Endress+Ha         | auser 🖽       |
|-----|------|------------|---------------|----------------|------------------|------------|--------------------|---------------|
| ۲   | Home |            |               |                |                  |            |                    | 2 1           |
|     | T    | <b>Ø</b>   | V 🔷 🔺         | O T            | 0 0              | 6- 2       | @ d. 1 @           | 5 7           |
|     |      |            |               |                |                  |            | A Sect             |               |
|     |      | TAG $\sim$ | LOCATION +    | MANUFACTURER 1 | DEVICE MODEL +   | DEVICE REV | ISION + DTM NAME + | SERIAL NUMBER |
| 2   | ¢.   | EH_CM42_0  | SRP700 Gatew  | Endress+Hauser | Liquiline pHORP  | 02.01.00-  | 0036 Unknown       | 0             |
| 0   | 2    | EMP5x      | SRP700 Gatew  | Endress+Houser | Levelflex FMP5x  | 1          | Level              | 123456        |
|     | é    | FMP5x      | SRP700 Gatew, | Endress+Hauser | Levelflex FMP5x  | 1          | Unknown            | 123456        |
|     | b.   | FT-134     | SRP200 Gatew  | Endress+Hauser | Promag 100       | 2          | Flow               | 7950335       |
|     | ŀ.   | FT-522     | SRP700 Gatew_ | Endress+Hauser | PROMASS 83 P     | V3.05.00   | Flow               | 1111111111    |
|     | le.  | FT-550     | SRP700 Gatew_ | Endress+Houser | Prosonic Flow 8_ | 3          | Flow               | 8388761       |
| -   | b.   | FT-748     | SRP700 Gatew  | Endress+Hauser | Promass 300/5    | 2          | Flow               | 7950335       |
|     | ŀ.   | FT-865     | SRP700 Gatew_ | Endress+Hauser | Promass 200      | 5          | Flow               | 7950335       |
|     | ŀ.   | FT-996     | SRP700 Gatew  | Endress+Hauser | T-MASS A/B 150   | 1          | Flow               | 15805917      |
|     |      | 17-436     | SRP200 Gatew  | FodmsstHausar  | Microsolid FMR   | 1          | Level              | 10322359      |

3. Durch Klick auf 🛄 ändert sich die Anzeige von einer Liste zu Kacheln

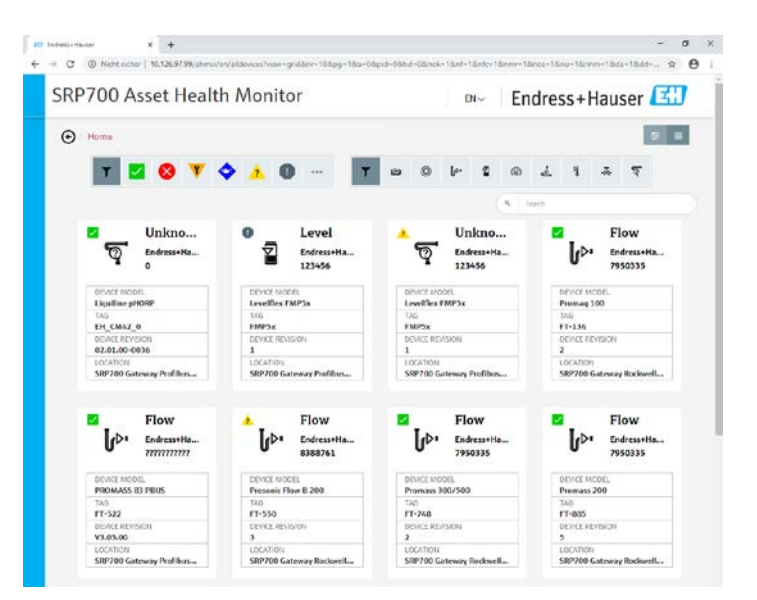

- 4. Die Liste oder Kacheln können gefiltert werden nach
  - Gerätestatus 💶 🛚 🛇 🝸 💠 🔺 🔍 😁 oder
  - Geräteart T • • • • oder
  - einem im Suchfeld eingegebenen Suchbegriff (Eingabetaste drücken)
  - Die Symbole werden in Kapitel 4.3 erklärt

| SRP7 | 700  | Asset H | lealth Mon    | itor           |              |            | EN∽       | Er       | ndre  | ss+  | На  | user     | E     |
|------|------|---------|---------------|----------------|--------------|------------|-----------|----------|-------|------|-----|----------|-------|
| •    | lome |         |               |                |              |            |           |          |       |      |     |          | ž I   |
|      | T,   | 🛛 😣     | V 🔷 🔬         | 0              | <b>y</b> 😐 ( | <b>)</b> ( | ŀ• ∎      | Ŵ        | 4     | ų    | -T+ | ø        |       |
|      |      |         |               |                |              |            |           | Q. 5     | earch |      |     |          |       |
|      |      | TAG 🗸   | LOCATION +    | MANUFACTURER # | DEVICE MODEL |            | DEVICE RE | VISION + | ртм   | NAME |     | SERIAL N | UMBER |
| ۲    | é    | ND8H-3  | SRP700 Gatewa | Metso Automati | ND820        |            | 7         |          | Unkr  | own  |     | 900158   |       |
| 8    | ş    | NDX     | SRP700 Gatewa | Metso Automati | 162          |            | 4         |          | Unkr  | lown |     | 420596   | 7     |
| 0    | ę    | NDX(1)  | SRP700 Gatewa | Metso Automati | 163          |            | 1         |          | Unkr  | own  |     | 356      |       |

#### 3.1.4 Geräteseiten

1. Die Geräteseite enthält Informationen zum Gerät und zeigt den aktuellen Gerätestatus, gegebenenfalls mit Informationen zu Ursache und Abhilfemaßnahmen, an

| 60 | Endress-Hauser X           | +                                                     |                                                      |                                              |                         | - 0 ×                |
|----|----------------------------|-------------------------------------------------------|------------------------------------------------------|----------------------------------------------|-------------------------|----------------------|
| ÷  | → C ③ Nicht sicher   1     | 10.126.97.99/ahmui/en/plantview/                      | devices/13/2/cs                                      |                                              |                         | ☆ 🖰 :                |
|    | SRP700 Ass                 | et Health Moi                                         | nitor                                                | E                                            | N~ Endress              | +Hauser 🖽            |
|    | € / Home / SRP70           | 0 Gateway Rockwell / Endr                             | ess+Hauser / Reinach / F/                            | AT Room / Production A                       | rea                     |                      |
|    | Flow                       | DEVICE INFORMATIO                                     | N                                                    |                                              |                         | ? 🔧 Configure Device |
|    | ^ [r⊳₁                     | MANUFACTURER                                          | DEVICE MODEL                                         | DEVICE REVISION                              | LOCATION                | SERIAL NUMBER        |
|    | FT-550                     | Endress+Hauser                                        | Prosonic Flow B 200                                  | 3                                            | SRP700 Gateway Roc.     | . 8388761            |
|    | ⊙ Current                  | Status                                                | O Device History                                     |                                              |                         |                      |
|    | ACTIVE ALERTS              |                                                       |                                                      |                                              |                         |                      |
|    | Diagnostics<br>conditions, | s 1 - S123 Predicted sign<br>3. Clean the transducer, | al strength Remedy: 1. C<br>4. Replace the transduce | heck parameterization<br>er (Service ID:604) | in the 'Medium' menu, i | 2. Check process     |
|    |                            |                                                       |                                                      |                                              |                         |                      |
|    |                            |                                                       |                                                      |                                              |                         |                      |
|    |                            |                                                       |                                                      |                                              |                         |                      |

2. Klicken Sie auf Gerätehistorie, um eine Liste der Statusänderungen zu erhalten

|                                                    | 10.126.97.99/ahmui/en/plantvie | w/devices/13/2/dh          |                                                                                | Ŕ                                                                                                    | θ                    |  |  |
|----------------------------------------------------|--------------------------------|----------------------------|--------------------------------------------------------------------------------|----------------------------------------------------------------------------------------------------|----------------------|--|--|
| SRP700 As                                          | set Health Mo                  | onitor                     | E                                                                              | N~ Endress+Hauser                                                                                                    | J                    |  |  |
| Home / SRP7                                        | 00 Gateway Rockwell / En       | dress+Hauser / Reinach / F | AT Room / Production A                                                         | ea                                                                                                    |                      |  |  |
| Flow                                               | DEVICE INFORMA                 | FION                       |                                                                                | 🥐 🔧 Configure Devi                                                                                                    | 🕐 🔧 Configure Device |  |  |
| ^ [ɾ⊳י                                             | MANUFACTURER                   | DEVICE MODEL               | DEVICE REVISION                                                                | LOCATION SERIAL NUMBER                                                                                                    |                      |  |  |
| FT-550                                             | Endress+Hauser                 | Prosonic Flow B 200        | 3                                                                              | SRP700 Gateway Roc 8388761                                                                                                    |                      |  |  |
| O Curre                                            | nt Status                      | O Device History           |                                                                                |                                                                                                    |                      |  |  |
| STATUS                                             |                                |                            |                                                                                |                                                                                                    |                      |  |  |
| DATE                                               | STATU                          | s                          | DEVICE PARAMETERS                                                              | i                                                                                                    | 1                    |  |  |
| 03-26-2020 10:                                     | 46:37 AM 🔥 🔥 O                 | ut of specification        | Diagnostics 1 S123 Pred<br>parameterization in the<br>Clean the transducer, 4. | icted signal strength Remedy: 1. Check<br>Medium' menu, 2. Check process conditions, 3.<br>Replace the transducer (Service ID:604) |                      |  |  |
|                                                    | 45:16 AM 🗹 0                   | к                          |                                                                                |                                                                                                    |                      |  |  |
| 03-26-2020 10:                                     |                                |                            | Condition monitoring is                                                        | starting                                                                                                    |                      |  |  |
| 03-26-2020 10:                                     | 45:14 AM 🕕 U                   | nknown                     | condition monitoring is :                                                      | raiting                                                                                                    |                      |  |  |
| 03-26-2020 10:<br>03-26-2020 10:<br>03-26-2020 10: | 45:14 AM 🕕 U<br>16:17 AM 📳 U   | nknown<br>nknown           | Condition monitoring is                                                        | not running                                                                                                    |                      |  |  |

- 3. Um ein Gerät neu zu konfigurieren, klicken Sie auf 🔍 <sup>Configure Device</sup>
  - FieldCare wird geöffnet

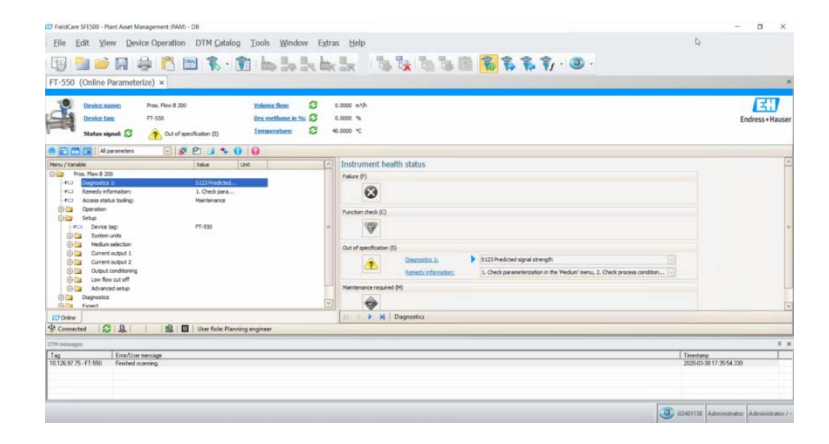

#### 3.2 SRP700 Mobile Client

- 1. Öffnen Sie die Software des Field Xpert SMT70/SMT77 für die Gerätekonfiguration
  - Klicken Sie auf "Fernunterstützung"

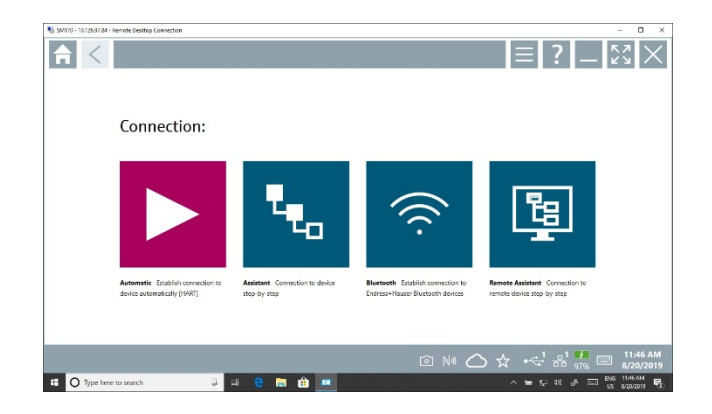

2. Wählen Sie Communication Server SRP700 Gateway (oder den Namen, der ihm gegeben wurde)

| SMTV - 10.1253734 - Remote Desitop Connection | - 0 ×                                            |
|-----------------------------------------------|--------------------------------------------------|
| Communication Server                          | _ <u></u>                                        |
| Communication Server                          | ¢.[?]                                            |
|                                               |                                                  |
|                                               |                                                  |
|                                               |                                                  |
|                                               | ← <sup>1</sup> 0 1 11:53 AM<br>0 97% = 8/20/2019 |
| 🔠 🔘 Type here to search 🔅 ই 🤮 🔚 🏦 💶 🔷 🛸       | 12 48 🖉 🖂 NG 1153AM                              |

3. Navigieren Sie zum Gerät, das Sie konfigurieren möchten. Verwenden Sie entweder den Anlagenfilter (Schritt 4) oder die Anlagenansicht (Schritt 5)

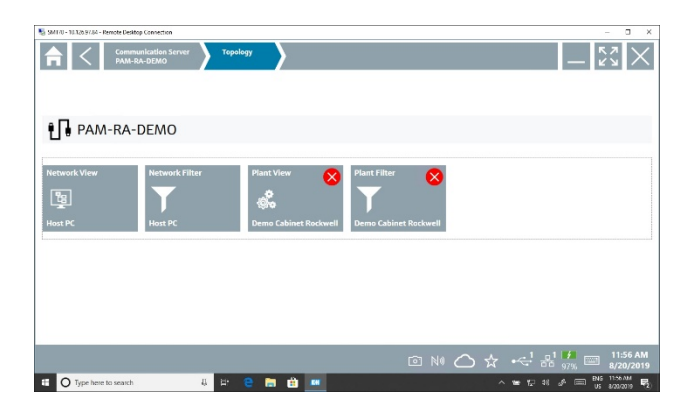

- 4. Im Anlagenfilter kann die Liste gefiltert werden nach
  - Gerätestatus 🗡 🔕 🝸 🛦 🔷 🖬 💷 oder
  - Geräteart T 😐 🛛 🕨 🖬 🖉 🖉 🖉 oder
  - durch Eingabe eines Tags oder eines Orts
  - Mit Klick auf das Symbol E wird eine Verbindung mit dem gewählten Gerät hergestellt, siehe Schritt 6.
  - Durch Klick auf das Symbol 🔽 wird die DTM-Informationsseite geöffnet
  - Die Symbole werden in Kapitel 3.3 erklärt

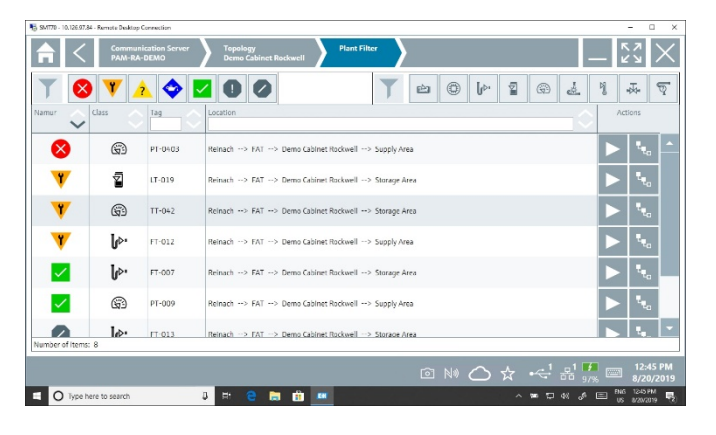

5. Navigieren Sie in der Anlagenansicht zu dem Bereich, in dem das Gerät installiert ist

| No. SAU20 - 10.105 42.41 - Remote Desitop Connection                                     | - 0 x                    | 🔮 sterft (z. 1). 1939, Brit Hannin Berring Georegian -                                                                                                    | - 0 *  |
|------------------------------------------------------------------------------------------|--------------------------|----------------------------------------------------------------------------------------------------|--------|
| Image: Communication Server      Standard        Demo Calified Rockwell      Plant Neder | - 53 ×                   | And and comparison of the second second seco | _ 23 × |
| 🏶 Demo Cabinet Rockwell                                                                  |                          | 🌚 Storage Area                                                                                                    |        |
| Storage Area Supply Area                                                                 |                          | ϳρι <mark>22</mark> [ρι 22 <mark>7</mark> (23 <sup>7</sup><br>Γου που μαι που                                                                                                    |        |
|                                                                                          |                          |                                                                                                    |        |
|                                                                                          | 이 Nia 스 슈 슈킹 의 프 대235 PM |                                                                                                    | A      |
|                                                                                          |                          |                                                                                                    |        |

- 6. Klicken Sie auf das Gerät, um weitere Informationen zu sehen
  - Siehe die Anleitung des Field Xpert BA01709S/04/EN oder des Field Xpert SMT77 für weitere Informationen zu den auf dieser Seite verfügbaren Optionen

| Device name: Proness 100<br>Device Ltat: Proness<br>Status signal: 🔯 🥂 Out of so | ecfication (3) | Manuface      6.000 lpH      Constitutionerflass      0.000 lpH      Chill        Valuetations      0.000 lpH      Banufac      0.000 lpH      Endress-Hauser        Valuetations      0.000 lpH      Banufac      0.000 lpH      Endress-Hauser        Reference.demstar      0.000 lpH      Banufac      0.000 lpH      Endress-Hauser | >              |            |            |
|----------------------------------------------------------------------------------|----------------|----------------------------------------------------------------------------------------------------|----------------|------------|------------|
| Auno / Variable  Porenes 10  Porenes 10  Porenes 10                              | Val.<br>541    | a e e<br>Instrument health status                                                                                                    | ĩ              | ^ 8 C<br>2 | 0 f<br>3   |
| Remedy information:  Access status tooling:  Operation                           | 1.C<br>Mer     | Faire (?)                                                                                                    | ан)<br>4       |            |            |
| B- Setup<br>B- Deprositos<br>B- Expert                                           |                |                                                                                                    | 7              | * u v<br>8 | * × *<br>9 |
|                                                                                  |                | - Cut of specification (3)                                                                                                    | 0              | •          | -          |
|                                                                                  |                | Biggenitis II 541 Current august 1   Remote anformations  Lobeck process, 2, Oeck current output retirgs (Service IB:153)                                                                                                    | ТАВ            | Ť          | вас        |
|                                                                                  |                | Nentrarior recard 00                                                                                                    | . <del>(</del> | ¥          | <b>→</b>   |
| Conserted PD Q   40                                                              | D User         | <                                                                                                    | CLEAF          | sym        | ENT        |

# 3.3 Symbole des SRP700 Asset Health Monitor

Die folgenden Symbole erscheinen sowohl auf den Anlagenfilterseiten als in den Gerätelisten.

| Symbol       | Bedeutung         | Symbol    | Bedeutung                |
|--------------|-------------------|-----------|--------------------------|
|              | Analysegerät      |           | Gerät OK                 |
| ٢            | Digitales Gerät   | 8         | Fehler                   |
| v⊳∙          | Durchflussgerät   | Y         | Funktion prüfen          |
| 2            | Füllstandgerät    | <b>\$</b> | Wartung erforderlich     |
| 69           | Druckgerät        | 2         | Außerhalb Spezifikation. |
| 2            | Spezielles Gerät  | 0         | Unbestimmter Status      |
| Ŋ            | Temperaturgerät   | 000       | Nicht überwacht          |
| • <b>Z</b> • | Ventil            | - 🛠 -     | Inaktiv                  |
| ক্           | Unbekanntes Gerät | 華         | Für eine Geräteliste     |
|              |                   |           | Für Gerätekacheln        |

# 4 Verwendung eines KPI-Dashboards – Beispiel mit Visual KPI von Transpara

#### 4.1 Homepage KPIs

- 1. Öffnen Sie das KPI-Dashboard in Ihrem Standardbrowser.
  - Auf dem Hauptbildschirm erhalten Sie einen Überblick über verschiedene KPIs für das gesamte Netzwerk.
  - Die KPIs werden automatisch in einem vom Nutzer eingegebenen Intervall aktualisiert.

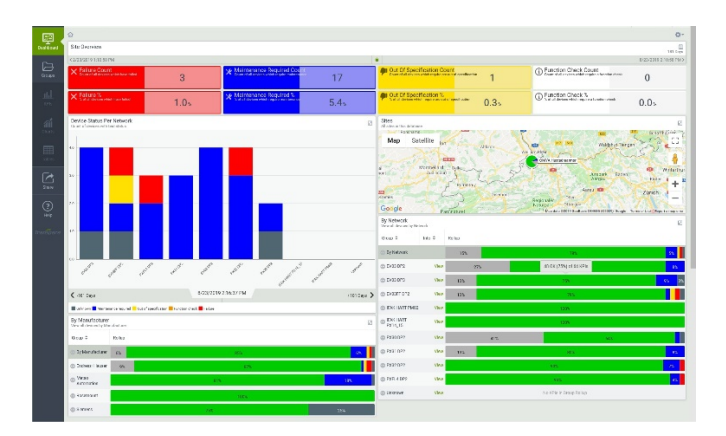

2. Im Standortüberblick wird der aktuelle Prozentsatz der Geräte angezeigt, die Aufmerksamkeit erfordern.

| Site Overview                                          |     |                                                                      |                  |                                                                                          |                                                                             | 181 Days               |
|--------------------------------------------------------|-----|----------------------------------------------------------------------|------------------|------------------------------------------------------------------------------------------|-----------------------------------------------------------------------------|------------------------|
| C 2/23/2019 1:10:58 PM                                 |     |                                                                      |                  |                                                                                          |                                                                             | 8/23/2019 2:10:58 PM > |
| Failure Count<br>Count of all decides which have field | 3   | Maintenance Required Course of all decises which require managements | <sup>nt</sup> 17 | Dut Of Specification Count<br>Count of all deriver which report are not of specification | Function Check Count<br>Count of all devices which require a function check | 0                      |
| Failure % S of all devices which rows failed           | 1.0 | Maintenance Required %<br>Solut to constitutional environment        | 5.4%             | Dut Of Specification % 0.3%                                                              | Function Check %  S of all devices which rogs is a function sheek           | 0.0%                   |

3. In den wichtigsten KPIs wird angezeigt, wo die Geräte, die Aufmerksamkeit erfordern, zu finden sind, sowie die Anzahl der Ereignisse, die an jedem Ort aufgetreten sind (in diesem Fall im Netzwerk).

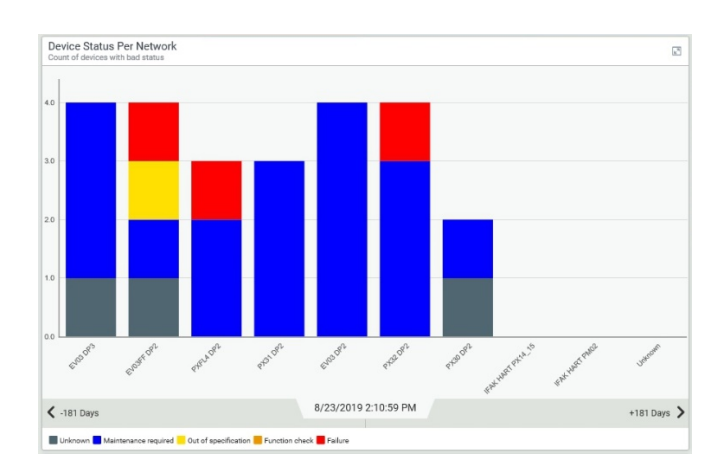

- 4. Die Karte zeigt den Ort der verschiedenen Standorte:
  - Die Karte kann mit den üblichen Kartenwerkzeugen gezoomt, verschoben usw. werden

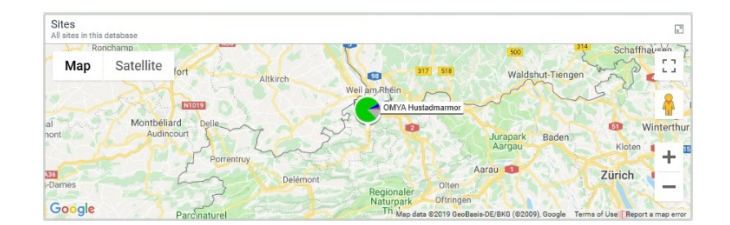

- 5. In KPIs nach Hersteller wird die Leistung der Geräte jedes Herstellers angezeigt
  - **NOTICE** Dies ist keine echte Anwendung: viele Geräte wurden so konfiguriert, dass sie Fehler zeigen

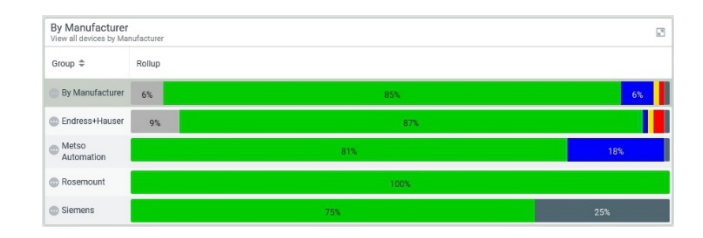

6. In KPIs nach Ort (hier Netzwerk) wird der Status aller Geräte an jedem Ort angezeigt

| By Network<br>View all devices by Net | work    |        |     |                         | 2     |
|---------------------------------------|---------|--------|-----|-------------------------|-------|
| Group \$                              | Info \$ | Rollup |     |                         |       |
| By Network                            |         | 15%    |     | 78%                     | 5%    |
| EV03 DP2                              | View    | 27     | \$  | 48 OK (75%) of 64 KPIs  | 8%    |
| EV03 DP3                              | View    | 13%    |     | 75%                     | 9% 3% |
| EV03FF DP2                            | View    | 13%    |     | 79%                     |       |
| IFAK HART PM02                        | View    |        |     | 100%                    |       |
| IFAK HART<br>PX14_15                  | View    |        |     | 100%                    |       |
| PX30 DP2                              | View    |        | 41% | 54%                     |       |
| PX31 DP2                              | View    | 13%    |     | 80%                     | 8%    |
| PX32 DP2                              | View    |        |     | 90%                     | 7%    |
| PXFL4 DP2                             | View    |        |     | 95%                     | 4%    |
| Unknown                               | View    |        |     | No KPIs in Group Rollup |       |

- 7. Durch Klick auf Ansicht wird ein KPI geöffnet, der den Ort im Detail zeigt:
  - Die tatsächliche Form des KPI hängt von seiner Konfiguration ab

| EVO3FF 0 P2               | le namet orașei pr   |             |            |             |                |             |            |                                              |                   |                                            | 11 1001                |
|---------------------------|----------------------|-------------|------------|-------------|----------------|-------------|------------|----------------------------------------------|-------------------|--------------------------------------------|------------------------|
|                           | (PM                  |             |            |             |                |             |            | •                                            |                   |                                            | E 22-2319 4 33.40 PM 3 |
| Bite Overs                | 012                  |             |            |             |                |             |            | She Dreivlew                                 |                   |                                            |                        |
| × Failure Cou             | HÎ<br>MARKAN CICHT.  | 1           | 1          | * Mintena   | ice Recured .  |             | 1          | Cast Of Specification C.                     | 1                 | European Characterian                      | 0                      |
| × findure %<br>Attendeden | electron and a state | 2.          | 1×         | * Million   | ice Required . | 2           | .1s        | Cur Of Specification %                       | 2.1               | Function Check &  Stackers in the Cover an | 0.0×                   |
| EVIDIFF OF2               | 0100-1107            |             |            |             |                |             | 2          | EVENTE DP2<br>Al Acom as activate 1983 - 197 |                   |                                            | 3                      |
| EN03,70. 🗸                | EV03,78. Ø           | Evil:,70. 🗸 | Ev00.70. V | EV38,20. 2  | EV08,20. 4     | EV(3,70     | EX(3,70. Ø | 807.                                         |                   |                                            |                        |
| OK                        | Not Mani             | ок          | ок         | ок          | OK             | Out of sp., | Not Moni   | 1.01                                         | Indust K-105      | _                                          |                        |
| mv03_70. 🗸                | EV03_70. J           | EV03_70. J  | EV01_70. J | EV38_70. J  | EV08_20        | EV08_70     | EVC3_70. Ø | 200                                          | -                 |                                            |                        |
| OK                        | ОК                   | ОК          | OK         | ОК          | OK             | OK          | Not Moni   |                                              |                   |                                            | - 104                  |
| ENUX 28. 2                | EVER 78 2            | E210 20 Z   | EX02.70.2  | EV00 /0 . 2 | ENGR. 20. 2    | ENCO 20. 2  | EVEL 20. Z |                                              |                   |                                            |                        |
| OK                        | ак                   | ОK          | ОК         | ОК          | OK             | OK          | OK         | 100                                          |                   |                                            | - 12N                  |
| EV02.70. V                | EV03,78. 2           | FV83_70.0   | EV03_70 .  | EV38_70. 2  | EV08_20        | FW03_70.    | FW03_70. J | 8                                            |                   |                                            |                        |
| OK                        | ОК                   | Not Moni    | ОК         | ОК          | ОК             | ОК          | OK         | 470                                          |                   |                                            |                        |
| ENUS 70. 🗸                | EV03 70. 2           | EY03 70., P | E103 70    | EV38 70 🖌   | EV08 70        | EV03 70     | EV03 70. V |                                              |                   |                                            | - 104                  |
| OK                        | ок                   | Unknown     | OK         | ОК          | OK             | OK          | OK         | Rat Men                                      | 10 (1 10) (1 104) |                                            |                        |
| EN03,78. Ø                | EVIS.78. 2           | Ev85_20. 🗸  | EV00_70.4  | EV38_20.3   | EV08,20. ×     | 117X8 Ø     |            | 2                                            | 1 /               | 1 1 2                                      | 1                      |
| Not Mani                  | ОК                   | OK          | OK         | Mainter     |                | Not Moni.   |            | ( 100 00 00 00 00 00 00 00 00 00 00 00 00    |                   | 181 0465                                   |                        |

- 8. Durch Klick auf eine Gerätekachel wird der zugehörige Geräte-KPI geöffnet
  - Der KPI umfasst Name, Art, Seriennummer, aktuellen Status, Gesundheitshistorie usw.
  - Scrollen Sie nach unten, um alle Informationen zu sehen

| EV03_648D095_FC<br>Overview dashboard for di       | V<br>ievice EV03_648D095_FCV        |                                                                                                    |           |                                                     |                                               |                       |                 |                             | 181 Days            |  |
|----------------------------------------------------|-------------------------------------|----------------------------------------------------------------------------------------------------|-----------|-----------------------------------------------------|-----------------------------------------------|-----------------------|-----------------|-----------------------------|---------------------|--|
| < 1/21/2019 4:59:39 PM                             |                                     |                                                                                                    |           |                                                     | •                                             |                       |                 | 7                           | /21/2019 5:59:39 PM |  |
| Site Overview                                      |                                     |                                                                                                    |           | EV03 DP3<br>Overview dashboard for network EV03 DP3 |                                               |                       |                 |                             |                     |  |
| Manufacturer                                       | 480085,FCV                          | Device Type  Device type  Device ty | rcv.      |                                                     | Serial Number  Tertal number of deute         | EV03_6480086_FCV      | *               | Current Asset Health Status |                     |  |
| Metso A                                            | Automation                          | ND800                                                                                                    | PA        |                                                     | 200328                                        | 0382?????             | ?               | Maintenance required        |                     |  |
| Current Asset Heal                                 | th Status<br>evice EV03_648D095_FCV |                                                                                                    |           |                                                     |                                               |                       |                 |                             | E B                 |  |
| 2                                                  |                                     |                                                                                                    | 1         |                                                     |                                               |                       | i               |                             |                     |  |
| 5                                                  |                                     |                                                                                                    |           |                                                     |                                               |                       |                 |                             |                     |  |
| 5                                                  |                                     |                                                                                                    |           |                                                     |                                               |                       |                 |                             |                     |  |
| 1.5                                                |                                     |                                                                                                    |           |                                                     |                                               |                       | •               |                             |                     |  |
| 2/1/2019                                           |                                     | 1/2019 4/1/                                                                                                    | 2019      |                                                     | \$/1/2019                                     |                       | 6/1/2019        | 7/1/20                      | 19                  |  |
| < 1/21/2019 4.59.45 F                              | M                                   |                                                                                                    |           | 181                                                 | Days                                          |                       |                 | 7/2                         | 1/2019 5:59.46 PM   |  |
| High 📕 Tarpet 📕 Actu                               | al Low                              |                                                                                                    |           |                                                     |                                               |                       |                 |                             |                     |  |
| Status History with<br>Status history for device E | Remedy<br>EV03_6480095_FCV          |                                                                                                    |           | 8                                                   | Device Assignment<br>Assignments for device E | 18<br>/03_648D095_FCV |                 |                             | 2                   |  |
| Time ©                                             | Status ©                            | Remedy 0                                                                                                    | Details © | Serial P                                            | Assign Time ©                                 | Device Type ©         | Serial Number 0 | Hardware Revision ©         | Software Revision   |  |
| 6/4/2019 9:32:39 AM                                | Maintenance required                | Condition monitoring is not running                                                                                                    |           | 200                                                 | 2/15/2019 12:24:25 PM                         | NDSCOPA               | 200328038277777 | 1.00                        | 1.08                |  |
| 5/28/2019 6:22:14 AM                               | Maintenance required                | Travel Deviation Warning Limit Exceede                                                                                                    | d         | 200                                                 | 2/15/2019 12:19:48 PM                         |                       |                 |                             |                     |  |
| 5/28/2019 6:15:28 AM                               | OK                                  |                                                                                                    |           | 200                                                 |                                               |                       |                 |                             |                     |  |
| 5/28/2019 6:15:02 AM                               | Unknown                             | Condition monitoring is starting                                                                                                    |           | 200                                                 |                                               |                       |                 |                             |                     |  |
|                                                    |                                     |                                                                                                    |           |                                                     |                                               |                       |                 |                             |                     |  |

# 4.2 Werkzeuge und Symbole des Dashboards

Die **Navigations-Seitenleiste** befindet sich links auf der Seite. Hier stehen Ihnen Folgendes zur Verfügung:

- Zugang zu Ihren Gruppen mit ihren KPIs, Diagrammen und Tabellen an Ihrem KPI-Standort.
- Teilen eines bestimmten KPI mit einem Kollegen durch Versand einer E-Mail
- Hilfe zur Anwendung von Ihrem Systemadministrator
- Auf Smartphones, Tablet PCs usw. verbergen/zeigen Sie die Seitenleiste durch Klick auf  $\equiv$

Die **Suchleiste** ermöglicht Ihnen die Suche eines KPI durch Eingabe eines Wortes oder einer Phrase:

- Das Ergebnis der Suche können Gruppen, KPIs, Diagramme oder Tabellen sein
- Klicken Sie auf ein Ergebnis, um es zu öffnen

Das KPI-Dashboard zeigt Daten in Echtzeit:

- der Zeitstempel in der oberen Leiste zeigt die genaue Zeit, zu der die aktuellen Daten erfasst wurden.
- Durch Klick auf *C* werden die KPIs aktualisiert.

Das orange Auge 🧆 in der oberen Leiste stellt die Verbindung zur **Watchlist** her. Diese:

- behält ein Auge auf den kritischen KPIs, die Sie ihr zugefügt haben
- warnt Sie, falls einer davon Ihre Aufmerksamkeit erfordert.
- zeigt mit der Zahl neben dem Auge an, wie viele einen Warnstatus haben
- mit einem Klick gelangen Sie zu dem betreffenden Gerät.

Das Dashboard unterstützt **Nutzerprofile**, wobei jedes Profil auf verschiedene KPIs zugreifen kann.

- Die Profile werden durch Klick auf  $\underline{A}$  ausgewählt.
- Klicken Sie auf 🗐, um zu einem anderen mit dem Profil verbundenen Dashboard zu wechseln
  - Ein Pull-down-Menü ermöglicht Ihnen die Auswahl des gewünschten Dashboards.
- **NOTICE** Im Standardangebot haben alle Nutzer dasselbe Profil.

Klicken Sie auf das **Home**-Symbol 🛱, um das oberste Niveau der Gruppe anzuzeigen, die Sie gerade ansehen.

- Der Klick auf das KPI-Symbol am oberen Ende der Navigationsleiste hat diesellbe Wirkung, allerdings werden in diesem Fall alle Filter aufgehoben, die Sie für Ihre Gruppe aufgestellt haben
- Durch Klick auf das **Dashboard**-Symbol 🔜 auf der Navigations-Seitenleiste gelangen Sie zum zuvor angesehenen Dashboard zurück.

Klicken Sie auf Optionen 🌣, um die Art der Interaktion mit dem KPI-Dashboard-Server zu konfigurieren.

- Die Optionen verändern sich je nach dem, was Sie ansehen, z. B.
  - o können Sie im Dashboard ein neues Dashboard anpassen oder erstellen
  - o können Sie in Gruppen, KPIs oder einem anderen Tag zum Dashboard hinzufügen.
- Einige Optionen stehen nicht zur Verfügung, wenn das Profil gesperrt ist.

| Asset Health Monitoring Solution                   | Betriebsanleitung                           |
|----------------------------------------------------|---------------------------------------------|
| Die Statuslegende 🔳 Unknown 🗖 Maintenance required | Out of specification Function check Failure |

- erläutert Ihnen die Bedeutung der Farben in der Datendarstellung. Die Legende kann je nach den Daten, die sie ansehen, abweichen. •
- •

# 5 Projektpflege

## 5.1 Hinzufügen eines Geräts zu dem Projekt

- 1. Verbinden Sie sich mit dem SRP700 Gateway entweder über einen Remote-Desktop oder einen lokalen Zugang.
- 2. Navigieren Sie zu dem Modul, mit dem das neue Gerät verbunden ist, und klicken Sie im Kontextmenü auf "Netzwerk überprüfen".

| C faioCara STCSIC - Professional - D2 - No | INTER-DEMO                                                                                                    |                                 | - σ x                     |
|--------------------------------------------|----------------------------------------------------------------------------------------------------|---------------------------------|---------------------------|
| Ble Edit View Device Op                    | eration DTM Catalog Tools Window Estras He                                                                                                    | dp.                             |                           |
| - 🖂 🎽 🥪 🔝 📖 I                              | है। की ही नहीं की नहीं की नहीं                                                                                                    | 8 8 8 9 H L L L L L             |                           |
| Indept                                     | 7 × Net                                                                                                    |                                 |                           |
| Norod Tay 🗠                                | Greater Dared Red Tax                                                                                                    | Carros Baker Bartani Obout Ohum |                           |
| Te lise fit                                | La Colona-Innor                                                                                                    |                                 |                           |
| > CO Ormerication 10474                    |                                                                                                    | ô 🗌                             |                           |
| 🖉 - 🔜 Faraghé tao Cardifii                 | 4-🚓 beatas                                                                                                    | Rainel 😵 🗌                      |                           |
| 2 1701010 (MIT Ave                         | 1 Ourse d- 🕸 Der                                                                                                    | ertevoe 🖉 🗌                     |                           |
| () 10.00                                   | Andreas.                                                                                                    | stohem. 🕪 💋 📃 🔲 🚥               |                           |
| - () 1147                                  | gitte Dover d- 🍄 Sove                                                                                                    | ···· . 🔮 📙 🔤                    |                           |
| - () mag                                   | A party Marc.                                                                                                    |                                 |                           |
| 0 1700                                     | the sector of the                                                                                                    |                                 |                           |
| 0 100                                      | Safyrdanis (                                                                                                    | man () 🙆 🔽 🗍 m                  |                           |
| () FT48                                    | 👔 generat denta het 🖌 🎍 hund                                                                                                    |                                 |                           |
|                                            | f briefget0Milde                                                                                                    | mea 🕼 🦁 🔽 🔲 na                  |                           |
| 1546XTM                                    | ·                                                                                                    | rrax 🕼 🖉 🔲 🔲 Dir                |                           |
| 179(566)                                   |                                                                                                    | PT 08 🜗 📴 🔽 🔲 04                |                           |
|                                            |                                                                                                    | 1742 🕪 🥎 🖌 🔲 DAS                |                           |
|                                            | Spanner - O Base                                                                                                    | . 🦉 📙 🔤                         |                           |
|                                            | Sevel 154 page - 100 - 100 - 1 | 옷 🖉 🔛 🔛 🐃                       |                           |
|                                            | Same 2161 cata                                                                                                    | ••••• (I) (I) [I] [I]           |                           |
|                                            | 🎲 brichadas a                                                                                                    |                                 |                           |
|                                            | 😵 Sportwettillen 🔹                                                                                                    |                                 |                           |
|                                            | Martin Alexand                                                                                                    |                                 |                           |
|                                            |                                                                                                    |                                 |                           |
| 4                                          | 3 C                                                                                                    | ,                               |                           |
| an and a second                            |                                                                                                    | Index                           |                           |
|                                            |                                                                                                    |                                 |                           |
|                                            |                                                                                                    |                                 |                           |
|                                            |                                                                                                    |                                 |                           |
|                                            |                                                                                                    |                                 |                           |
|                                            |                                                                                                    |                                 | Nervicement (Mervicement) |
| # A D # #                                  |                                                                                                    |                                 | > 5148 ₩ 2028 □           |
|                                            |                                                                                                    |                                 | A DAVE                    |

- 3. Weisen Sie mittels Drag & Drop der Anlagentopologie ein neues/neue Gerät(e) zu
- 4. Speichern Sie das Projekt
- 5. Stoppen Sie die Zustandsüberwachung
  - Öffnen Sie den FieldCare Guardian in der Taskleiste, wählen Sie Zustandsüberwachung und drücken Sie die Stopp-Taste.
- 6. Starten Sie die Zustandsüberwachung neu → Das neue/die neuen Gerät(e) wurde/wurden dem Projekt hinzugefügt

# 5.2 Löschen eines Geräts aus dem Projekt

- 1. Verbinden Sie sich mit dem SRP700 Gateway entweder über einen Remote-Desktop oder einen lokalen Zugang.
- 2. Navigieren Sie zu dem Modul, mit dem das Gerät verbunden ist, und klicken Sie auf Löschen des Platzhalters.

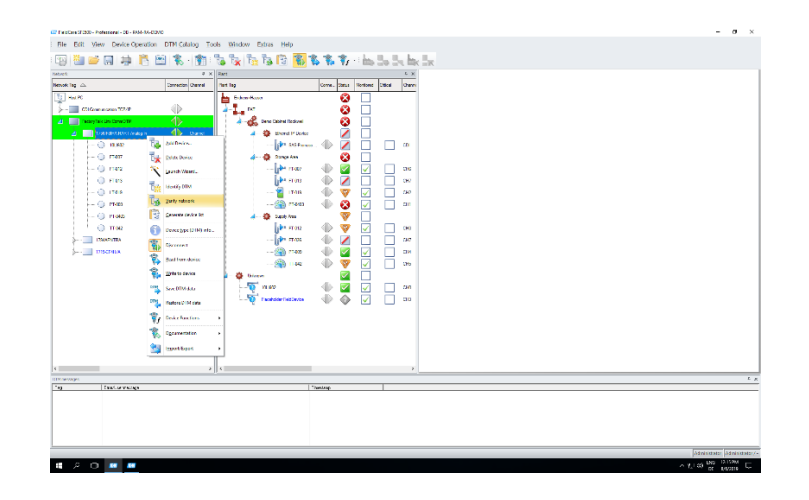

- 3. Löschen Sie die Position in der Anlagentopologie.
  - Bestätigen Sie den Löschvorgang mit Ja

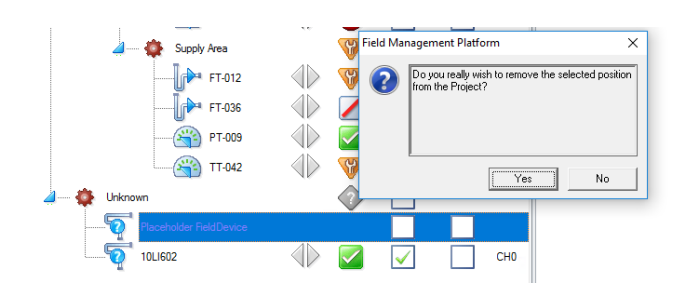

- 4. Speichern Sie das Projekt
- 5. Stoppen Sie die Zustandsüberwachung
  - Öffnen Sie den FieldCare Guardian in der Taskleiste, wählen Sie Zustandsüberwachung und drücken Sie die **Stopp**-Taste.
- 6. Starten Sie die Zustandsüberwachung neu └→Das gewählte Gerät wurde aus dem Projekt gelöscht

# 5.3 Austausch eines Geräts im Projekt

Es kann vorkommen, dass ein Gerät ausfällt und durch ein neues ersetzt werden muss. Auch wenn der Tag exakt derselbe ist, wird das Ersatzgerät als neu erkannt, da es eine andere Seriennummer hat.

# NOTICE

- Das alte Gerät muss nicht aus dem Projekt gelöscht werden
- 1. Verbinden Sie sich mit dem SRP700 Gateway entweder über einen Remote-Desktop oder einen lokalen Zugang.
- 2. Navigieren Sie zu dem Modul, mit dem das neue Gerät verbunden ist, und klicken Sie im Kontextmenü auf "Netzwerk überprüfen".

| C ThatCan State - Metallona - 02 - Metallona - COM                                                                                                    | -       | σ       | ×      |
|----------------------------------------------------------------------------------------------------|---------|---------|--------|
| The Edit View Device Operation DTH Gatalog Tools Window Extras Help                                                                                                    |         |         |        |
| 1回 🎬 🥔 明 特 🖺 📾 念 (前) 🖏 法 法 防 🗱 条 条 化                                                                                                    |         |         |        |
| North P # North S W                                                                                                    |         |         |        |
| Received Tags and Benefities David Rect Tags David Rect Tags David David David                                                                                                    |         |         | - 1    |
| light in fC 🔛 have 🚱 🗌                                                                                                    |         |         | - 1    |
| 🖒 🛄 03 Ormeriate 1994 📣 👍 其 81 😵 🗌                                                                                                    |         |         | - 1    |
| 🕗 📑 fanglið in far di <sup>ng</sup> 👘 👘 👘 🖓 👘 Chine Balant 😵 🗌                                                                                                    |         |         | - 1    |
| 👍 🔜 175738 UR Neg b 🖉 🕹 Owen 🖌 🧄 🕸 Owen Flava                                                                                                    |         |         | - 1    |
| 🕐 NERZ 🏷 AMDONG. 👘 NYAWAWA 🕼 🖉 🛄 🛄                                                                                                    |         |         | - 1    |
| - 🕐 FMP 🗽 geter Bores 🖌 📣 🖓 Sanga Nav                                                                                                    |         |         | - 1    |
| - O mate 🔨 pure lanc                                                                                                    |         |         | - 1    |
| C FOR State State |         |         | - 1    |
|                                                                                                    |         |         | - 1    |
|                                                                                                    |         |         | - 1    |
|                                                                                                    |         |         |        |
|                                                                                                    |         |         | - 1    |
| 1000400 恥 iparreat 👘 🖓 FOS 🧄 🖉 🔽 🗖 04                                                                                                    |         |         | - 1    |
| 🐒 Jachton Beck                                                                                                    |         |         | - 1    |
| 🐝 Martuniar 🖡 🔅 Bergen                                                                                                    |         |         | - 1    |
| 940 🗌 💟 10.000 👘 10.000                                                                                                    |         |         |        |
| 👘 🖓 Keenna 2010 ona                                                                                                    |         |         |        |
| The Device Instance a                                                                                                    |         |         |        |
| 😵 Epicrovition - >                                                                                                    |         |         |        |
| 🙀 leges/Space 🔺                                                                                                    |         |         |        |
|                                                                                                    |         |         |        |
| Trans                                                                                                    | _       | _       | 1.8    |
| a isotoasaa lisotaa                                                                                                    |         |         |        |
|                                                                                                    |         |         |        |
|                                                                                                    |         |         |        |
|                                                                                                    |         |         |        |
|                                                                                                    |         |         |        |
| 2.<br>Jan                                                                                                    | Jervere | ASIA DO | DADA/- |
| # P 印 = =                                                                                                    | 000 D.  | 83.9M   | φ.     |

- 3. Weisen Sie das neu gefundene Gerät mit Drag & Drop der Anlagentopologie hinzu
- 4. Speichern Sie das Projekt
- 5. Stoppen Sie die Zustandsüberwachung
  - Öffnen Sie den FieldCare Guardian in der Taskleiste, wählen Sie Zustandsüberwachung und drücken Sie die Stopp-Taste.
- 6. Starten Sie die Zustandsüberwachung neu → Das Ersatzgerät wurde dem Projekt hinzugefügt

# 5.4 Konfiguration eines Geräts

#### 5.4.1 Über den SRP700 Client

#### NOTICE

- FieldCare und die Geräte-DTMs müssen auf dem Client installiert sein. •
- Alle erforderlichen CommDTMs müssen auf dem SRP700 Gateway installiert sein
- Siehe auch Kapitel 4.1 usw. •
- 1. Öffnen Sie den SRP700 Asset Health Monitor in Ihrem Standardbrowser.
- 2. Navigieren Sie zu dem Gerät, das sie konfigurieren möchten. Verwenden Sie entweder die Topologieansicht oder die Suche im "Filter".
- 3. Klicken Sie auf "Gerät konfigurieren" 🔍 <sup>Configure Device</sup>
  - L Der Konfigurationsdialog wird geöffnet.

Siehe die FieldCare-Anleitung BA00065/04/EN für weitere Informationen

#### 5.4.2 Über den SRP700 Mobile Client

#### NOTICE

- Die Geräte-DTMs müssen auf dem Client installiert sein.
- Alle erforderlichen CommDTMs müssen auf dem SRP700 Gateway installiert sein
- Siehe auch Kapitel 3.2
- 1. Öffnen Sie die Software des Field Xpert SMT70/SMT77 für die Gerätekonfiguration.
- 2. Navigieren Sie zu dem Gerät, das sie konfigurieren möchten. Verwenden Sie entweder die Topologieansicht oder die Suche im "Filter".
- 3. Klicken Sie auf die "Wiedergabe"-Taste, um die Gerätekonfiguration zu starten.
  - L Der Konfigurationsdialog wird geöffnet.

Siehe die Anleitung des Field Xpert SMT70 BA01709S/04/EN oder die Anleitung des Field Xpert SMT77 BA01923S/04/EN für weitere Informationen.

# 5.5 Hinzufügen eines neuen SRP700 Mobile Client

#### 5.5.1 Anforderungen

Siehe die Anleitung des Field Xpert SMT70 BA01709/04/EN oder die Anleitung des Field Xpert SMT77 BA01923S/04/EN und die Technische Information TI01345S/04/EN

Bevor ein zusätzlicher SRP700 Mobile Client mit dem System funktionieren kann, muss wie folgt vorgegangen werden

1. Öffnen Sie die Seite der Gerätespezifikationen und benennen Sie bei Notwendigkeit den Computer um. Klicken Sie hierzu auf Diesen PC umbenennen

| Device speci                                     | fications                                            |  |  |  |  |  |
|--------------------------------------------------|------------------------------------------------------|--|--|--|--|--|
| Device name WINDOWS-QOV6U8F                      |                                                      |  |  |  |  |  |
| Processor                                        | Intel(R) Core(TM) i5-5200U CPU @ 2.20GHz 2.20<br>GHz |  |  |  |  |  |
| Installed RAM                                    | 8.00 GB                                              |  |  |  |  |  |
| Device ID                                        | 625F1702-5985-402A-9147-17E5A557071C                 |  |  |  |  |  |
| Product ID                                       | Product ID 00330-50000-00000-AAOEM                   |  |  |  |  |  |
| System type                                      | e 64-bit operating system, x64-based processor       |  |  |  |  |  |
| Pen and touch Touch support with 10 touch points |                                                      |  |  |  |  |  |
| Rename this P                                    | ic .                                                 |  |  |  |  |  |
| Windows sp                                       | ecifications                                         |  |  |  |  |  |
| Edition                                          | Windows 10 Pro                                       |  |  |  |  |  |
| Version                                          | 1803                                                 |  |  |  |  |  |
| Installed on                                     | 2018-10-03                                           |  |  |  |  |  |
| OS build                                         | 17134.81                                             |  |  |  |  |  |

- 2. Prüfen Sie, dass die folgende Software/die folgenden Driver installiert (und lizenziert) sind
  - FieldCare SFE300 Y-CommDTM (Version: 1.04.00.620 oder später) Neueste DTM Library

| Software Licens | e Management                                   |       |
|-----------------|------------------------------------------------|-------|
| Product         | FieldCare SFE300                               |       |
| Version         | 1.01.00                                        |       |
| Serial number   | n.a. (please activate the software)            |       |
| Software ID     | 9KXRA-FDS47-QKJB6-JQHHS-Z445M                  | Edit  |
| Licensee        | n.a. (please activate the software)            |       |
| License usage   | Trial (grace period - please activate the soft | ware) |
| Usage period    | Grace period license - expires in 55 days!     |       |

- 3. Richten Sie die Nutzer/Login ein
  - Benutzername
  - Passwort •

#### 5.5.2 Weisen Sie den PAM-Client (SMT70) dem SRP700 Gateway zu

1. Wählen Sie im Startbildschirm das Menü-Symbol

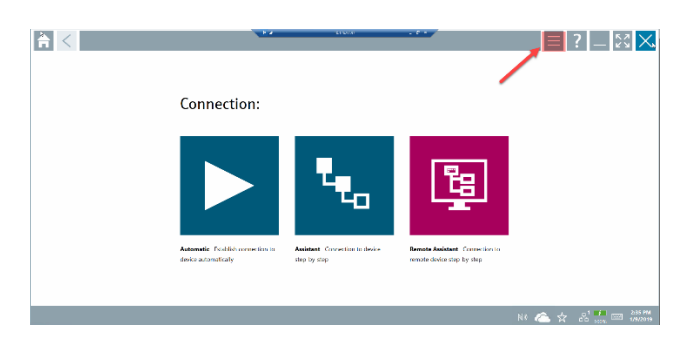

2. Wählen Sie auf der Menüseite Einstellungen

| 1649      | U/Milester Iger                             | C Series      | Bardatan                          |            | maal            |
|-----------|---------------------------------------------|---------------|-----------------------------------|------------|-----------------|
| 3         | DEMILITATI IN 1                             | 500 (et lite) | Propertin subsciences (12134)     | 2012/01/03 | traliss)) 11    |
| <b>\$</b> | DODDEDDDD Name or available liev 1          | 00 Tex 0/1    | Manufacturer Expected on (10183)  | 2018 11-29 | I WET           |
| \$        | 0060076081 Nome net available Rev 1         | CO Rev Ox1    | Power-Senex Ltd. (I3TM)           | 2019-11-29 | MART            |
| <b>\$</b> | 0590 Fieldbox Smitch Box Rev 4              | CCRux 0x3     | BL-O-WATIC BY (DTM)               | 2009-09-01 | Fieldaus FF H1  |
| <b>\$</b> | 1002 Her 1                                  | CONV Del      | HISTORED LANALY ICAL WARDS (DTM)  | 2001-05-09 | Deiles II 10    |
| <b>\$</b> | 1055 Ser 1                                  | 00 Tex 0x1    | Reservation Apply (10100)         | 2018 11:29 | i viet          |
| <b>\$</b> | 1056 Per 2                                  | CO Rev Ox1    | Rosemound Analytic (10768)        | 2019-11-29 | FVRT            |
| <b>\$</b> | 1066 Per 1                                  | CO Rev Ox1    | Resenance Analysis (DTM)          | 2018-11-29 | H4RT            |
| <b>\$</b> | 1065 like 2                                 | 00 (in 01     | However, Analysis (10.00)         | 2018/11/29 | 1 MRI           |
| \$        | 1065 GT TT Kenterticity Analyse: Nex 1      | 000ex 0x1     | RESTREET ANALYTEN, BR. (DRM)      | 2011/12/16 | Deidson (C. 11) |
| \$        | 1065-0070,2024F Amperometric Analyzer Rev 1 | CCRex 0x3     | ROSEWOUNT ANALYTICAL INC. (IOTIN) | 2012-01-18 | Fieldous FF H1  |

3. Klicken Sie nach Auswahl der gewünschten Sprache auf Konnektivität

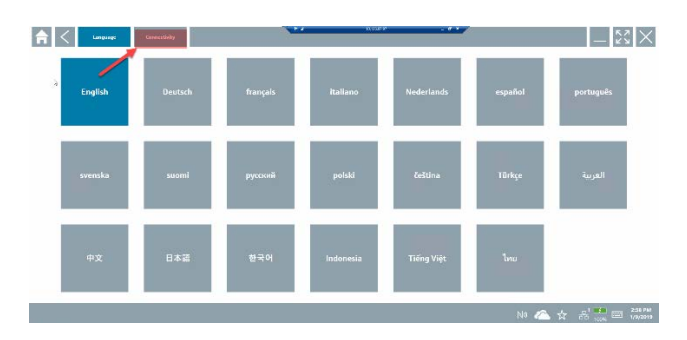

- 4. Klicken Sie im Konnektivitätsmenü auf "+"
  - Geben Sie die IP-Adresse des SRP700 Gateway ein
  - Prüfen Sie den Namen des SRP700 Gateway
  - Drücken Sie Speichern, um die Änderungen zu speichern

| f < Language            | Connellinity | ••          | 100000 Z |                             | $ \times$ $\times$ |
|-------------------------|--------------|-------------|----------|-----------------------------|--------------------|
| Status Same             | Avaiation    |             |          | 196                         | Save               |
| <u>ایا</u> •            | •            | Name of DON |          | 1002110111283427            | 📥 🖽 🕈              |
| NAM COMMON CTIMES       |              | Gateway     |          | IP. Addre                   | ss.of 🖊 👕          |
| POM Cateropy Er.        |              |             |          | PAM Gat                     | eway 🖊 👕           |
| PAM Calenay Systemateld |              |             |          | 10000-002.161.102.0600.0027 | / 👻                |
| The televisy states     | 14Wisdoney   |             |          | 10000720.124-07.7810012     | / 🕯                |
| NW Paulaner             |              |             |          | mp//30.210.240.207.8302/    | / 🕆                |
|                         |              |             |          |                             |                    |
| Number of Kensole       |              |             |          | -                           |                    |
|                         |              |             |          | 10 🦾 査 :                    | 239 PM             |

# 5.6 Hinzufügen eines neuen SRP700 Client

#### 5.6.1 Anforderungen

Die Hardware und das Betriebssystem werden üblicherweise vom Kunden bereitgestellt.

- 1. Prüfen Sie, dass die folgende Mindestkonfiguration der Hardware und des Betriebssystems erfüllt sind:
  - RAM: 8 GB RAM oder mehr
    CPU: Intel CPU i5/i7 mit mind. 1,8 GHz oder mehr
    Speicherplatz: 100 GB oder mehr (SSD empfohlen)
  - Betriebssystem: Windows 10 Professional oder Enterprise, 64 Bit (Englisch/Deutsch, mit dotNet 3.5 installiert)
- 2. Installieren Sie Folgendes auf dem neuen Client:
  - FieldCare SFE500 SFE500-NBCZ101 (64 DCMTags, 0 CM-Tags)
  - neueste DTM Library
  - Y-CommDTM

SRP700 Asset Health Monitor und SRP700 Gateway müssen sich in demselben Subnetz befinden.

#### 5.6.2 Schnelleinstieg

Siehe die FieldCare-Anleitungen BA00065/04/EN, BA00027S/04/A2 und SD01928S/04/EN

- 1. Richten Sie die Benutzer/Login (Standard) ein
  - Benutzername (Administrator)
  - Passwort (Admin)
- 2. Befolgen Sie die Verfahren für die Lizenzierung von FieldCare in der Schnelleinstiegsanleitung BA00027S/04/A2
- 3. Öffnen Sie in Ihrem bevorzugten Webbrowser den SRP700 Asset Health Monitor durch Eingabe der IP-Adresse.
  - -- Erstellen Sie ein Lesezeichen für den späteren Zugriff.

# 5.7 Installation zusätzlicher CommDTMs

Siehe die FieldCare-Anleitungen BA00065/04/EN und SD01928S/04/EN

Die CommDTMs sind bereits auf dem SRP700 Gateway installiert. Normalerweise braucht der Benutzer keine zusätzlichen CommDTMs zu installieren.

# 5.8 Installation zusätzlicher Geräte-DTMs/Aktualisierung von Librarys

Siehe die FieldCare-Anleitung BA00065/04/EN und die Anleitung für den Field Xpert BA01709/04/EN

Die Geräte-DTMs sind bereits auf den Clients installiert. Sowohl FieldCare als auch Field Xpert bieten einen einfache Vorgehensweise für das Hinzufügen einzelner DTMs oder die Aktualisierung von DTM-Librarys, die in der entsprechenden Anleitung beschrieben werden.